## 使用 U 盘制作系统盘(windows 操作)

1、解压压缩包

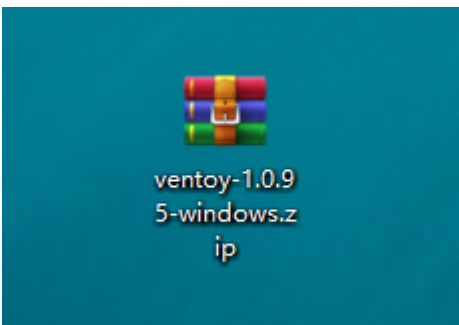

## 2、插上U盘,双击安装

| 名称                  | 修改日期           | 类型   | 大小     |
|---------------------|----------------|------|--------|
| 🖡 altexe            | 2023/8/23 9:23 | 文件夹  |        |
| 📙 boot              | 2023/8/23 9:23 | 文件夹  |        |
| 📜 plugin            | 2023/8/23 9:23 | 文件夹  |        |
| 📕 ventoy            | 2023/8/23 9:23 | 文件夹  |        |
| FOR_X64_ARM.txt     | 2023/8/23 9:23 | 文本文档 | 1 KB   |
| 🥝 Ventoy2Disk.exe 🦊 | 2023/8/23 9:23 | 应用程序 | 590 KB |
| 🐎 VentoyPlugson.exe | 2023/8/23 9:23 | 应用程序 | 364 KB |
| 💊 VentoyVlnk.exe    | 2023/8/23 9:23 | 应用程序 | 148 KB |

## 3、点击安装

| 🖉 Ventoy2Disk X86 —                  | X           |
|--------------------------------------|-------------|
| 配置选项 Language                        |             |
| 设备<br>F: [32GB] TU100 32GB thinkplus |             |
| 安装包内 Ventoy 版本      设备内部 Ventoy      | 版本          |
|                                      | NTFS<br>MBR |
| ─状态 - 准备就绪                           |             |
| 安装 升级                                |             |
| <u>指助</u>                            | ntoy.net    |

| 4、远痒 定(U 盈云做俗式化, 促削休苗好数据) | 4、 | 选择 <mark>是</mark> | (U 盘会被格式化, | 提前保留好数据) |
|---------------------------|----|-------------------|------------|----------|
|---------------------------|----|-------------------|------------|----------|

| 配置 | 选项 Language           |                |
|----|-----------------------|----------------|
| 设备 | <u>¢</u><br>∃         |                |
| F: | [32GB] USB SanDisk 3. | 2Gen1 - 🗸 🔇    |
|    | 安装包内 Ventoy 版本        | 设备内部 Ventoy 版本 |
| 警告 | 5                     |                |
|    | 盘会被格式化,所有数据都会丢失!      |                |
|    | 1967#:                |                |
|    | 是(Y) 否(N)             | <b>并</b> 级     |
|    |                       | www.ventoy.r   |

5、再次确认 <mark>是</mark>

|    |                                | the second second second   |
|----|--------------------------------|----------------------------|
|    | 🧟 Ventoy2Disk X86              | – 🗆 X 🞴                    |
|    | 配置选项 Language                  |                            |
|    | 设备                             | À                          |
|    | F: [32GB] USB SanDisk 3.2Ger   | n1 🗸 💽                     |
|    | 安装包内 Ventoy 版本                 | 一设备内部 Ventoy 版本            |
| 警告 | ×                              |                            |
| 4  | 磁盘会被格式化,所有数据都会丢失!<br>再次确认是否继续? |                            |
|    | 是(Y) 否(N)                      | 升级<br>www.ventoy.net       |
|    |                                | Second and the last of the |

## 6、等待系统盘制作

| <ul> <li>Vento</li> <li>配置选项</li> </ul> | y2Disk X86<br>Language         |            | _       |          | ×    |
|-----------------------------------------|--------------------------------|------------|---------|----------|------|
| 设备<br>F: [32                            | 2GB] USB SanDisk               | : 3.2Gen   | 1       | ~        | •    |
| 安装                                      | 麦包内 Ventoy 版本<br><b>1.0.95</b> | FAT<br>IBR | 设备内部 Ve | ntoy 版本  |      |
| - 状态 -                                  | 12%                            |            |         |          |      |
|                                         | 安装                             |            | 升级      |          |      |
| <u>捐助</u>                               |                                |            | ww      | w.ventoy | .net |

| _  |                                    | Provide land, 7 | 100 C  |           |
|----|------------------------------------|-----------------|--------|-----------|
|    | 🥝 Ventoy2Disk X86                  |                 | _      | – ×       |
|    | 配置选项 Language                      |                 |        |           |
|    | 设备<br>F: [32GB] USB SanDisk 3.2Gen | 1               |        |           |
|    |                                    |                 |        |           |
|    | 安装包内 Ventoy 版本                     | 设备内部            | Ventoy | 版本        |
| 提醒 | ×                                  |                 |        |           |
| •  | 恭喜你! Ventoy 已经成功安装到此设备中.           | 110             |        |           |
|    | 确定                                 | <b>开</b> 纵      | έ      |           |
| _  |                                    |                 | www.ve | entoy.net |
|    |                                    |                 |        |           |

将系统 iso 文件拷贝进 U 盘即可